## **USER GUIDE**

#### **Digital University Bibliography**

Technische Hochschule Köln

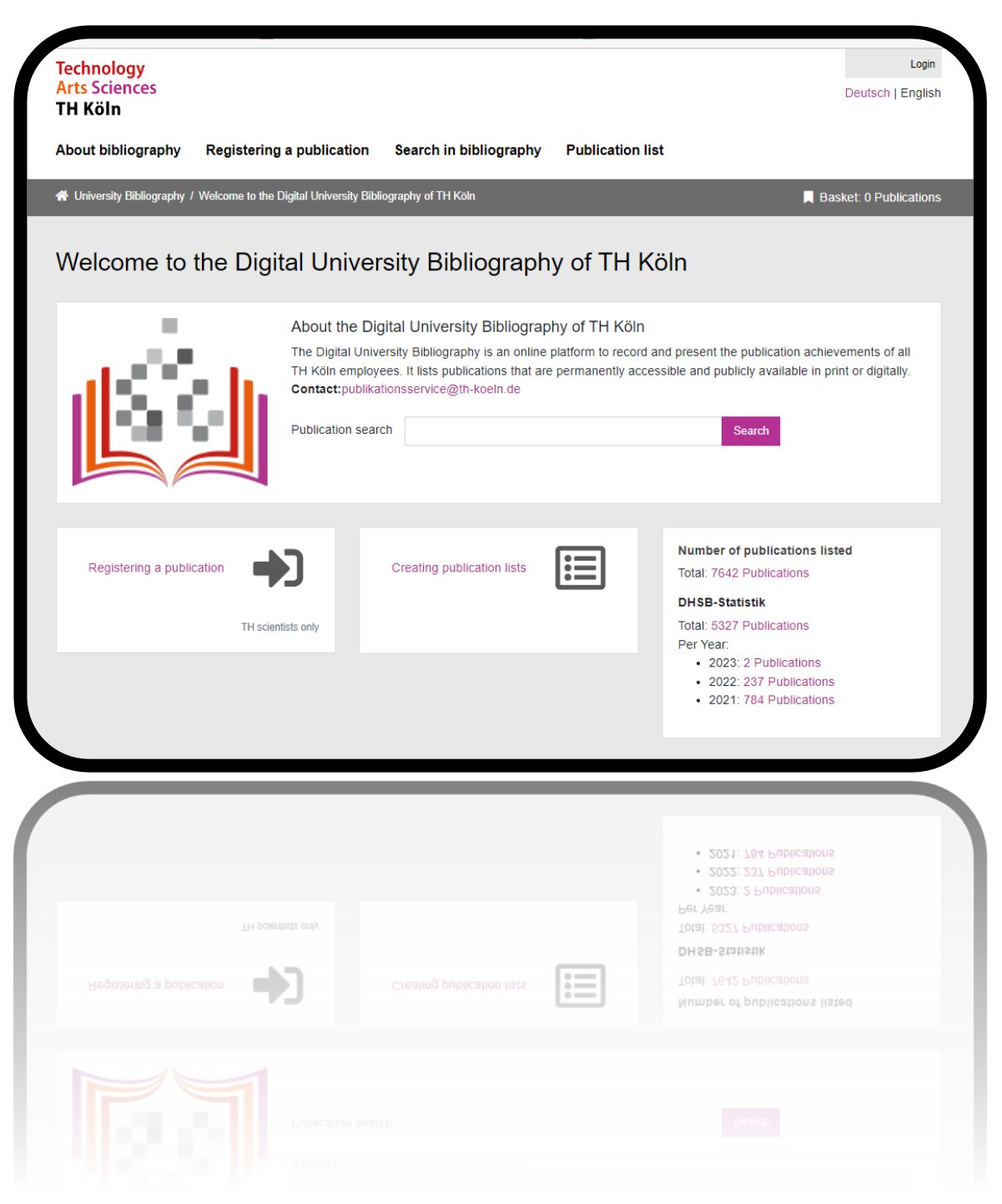

Version: 1.3 Status as of: March 17, 2023

# CONTENT

| General Information                         | 3  |
|---------------------------------------------|----|
| Information on the User Guide               | 3  |
| Registering a Publication                   | 4  |
| Registering a Publication via ID            | 4  |
| Registering a Publication by Name and Title | 4  |
| Search in the Bibliography                  | 8  |
| Search by DHSB-ID                           | 9  |
| Export Publication List                     | 12 |
| Publication List on the Staff Page          | 13 |
| Statistics                                  | 19 |
| Glossary and Abbreviation List              | 20 |

## **GENERAL INFORMATION**

The Digital University Bibliography is the online platform for recording and presenting the publications of all employees of TH Köln. Publications are recorded if they are permanently available to the public in printed or digital form.

All employees of TH Köln as well as visiting academics, PhD students, former professors and staff (with campusID) have the opportunity to report their own publications or those of other TH-affiliated persons, provided that they have defined the TH Köln as their affiliation in accordance with the guidelines. In individual cases, this also applies to honorary professors, scholarship holders and assistants.

#### Linking to TH websites

The project "Digital University Bibliography" also includes the linking to the website of the TH Köln.

These include

- a new function in the "Publications" module of the Staff Page Editor (PSE). It enables an automatic display of one's own publication list on one's own staff page.
- two new Imperia modules for the automatic display of publication lists from the bibliography in the web presence (e.g. for the faculties or institutes of TH Köln).

## INFORMATION ON THE USER GUIDE

This user guide (version 1.3) is continuously updated as needed and when updates to the bibliography are made. Feel free to contact us if a function of the bibliography or one of the functions of the web connection between the bibliography and the THK website is unintelligible, we will maintain the instructions: publikationsservice@th-koeln.de

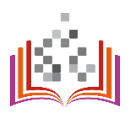

## **REGISTERING A PUBLICATION**

To report a publication to the University Bibliography, you must first log in to the application with your campusID. Then you have two options for reporting via the "Registering a publication" tab.

| https://l | bibliografie.th-koeln.de | /newPublication.xed |
|-----------|--------------------------|---------------------|
|-----------|--------------------------|---------------------|

| Technology<br>Arts Sciences<br>TH Köln                                                        |                                                                  | Deutsch   English      |
|-----------------------------------------------------------------------------------------------|------------------------------------------------------------------|------------------------|
| About bibliography Registering a                                                              | publication Search in bibliography Publication list Statistics   |                        |
| A University Bibliography / Registering a public                                              | ation                                                            | Basket: 0 Publications |
| Registering a publicat                                                                        | ion<br>publication, we will probably be able to import the data: |                        |
| DOI                                                                                           |                                                                  |                        |
| Alternatively, please enter the title and at<br>Following we will first check if this publica | uthor.<br>ation isn't already registered here.                   |                        |
| litle                                                                                         | Please enter the main title of the publication                   |                        |
| Author                                                                                        | Please only enter the family name of the first author            |                        |
|                                                                                               | Next                                                             |                        |

#### Step 1

#### **REGISTERING A PUBLICATION VIA ID**

If you have an ID of the publication (e.g. the DOI or an ISBN), you can import the data for your publication. We recommend this procedure because the automatic transfer of the metadata makes it easier for you to specify it later. Attention: The query and transfer of the metadata may take a few moments.

REGISTERING A PUBLICATION BY NAME AND TITLE Enter the title and last name of a person involved.

#### Step 2

In the next step, you will be asked to select or confirm a publication type. You will also be informed if the publication is already available in the Digital University Bibliography. If you are unsure which publication type is the right one, the help icon may be useful. Look up the FAQs at <a href="https://bibliografie.th-koeln.de/about.xml">https://bibliografie.th-koeln.de/about.xml</a> for information on the different publication types.

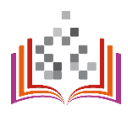

4

| About bibliography          | Registering a       | publication                 | Search in bibliography | Publication list | Statistics |                       |
|-----------------------------|---------------------|-----------------------------|------------------------|------------------|------------|-----------------------|
| ☆ University Bibliography / | Choose publication  | type                        |                        |                  |            | Basket: 0 Publication |
| Choose publ                 | ication ty          | pe                          |                        |                  |            |                       |
| Choose publica              | ation type :        |                             |                        |                  |            |                       |
| Please choose the put       | blication type resp | . fix the selection!        | l.                     |                  |            |                       |
|                             | Publication :       | Mustermann:<br><b>Titel</b> |                        |                  |            |                       |
| Туре                        | of publication :    | Essay / Article             |                        |                  | ÷ 1        |                       |
|                             | published in :      | Journal                     |                        |                  | \$         |                       |
|                             |                     | Next                        |                        |                  |            |                       |

As soon as you have confirmed your selection, the acquisition mask opens. All fields marked with \* are mandatory. If you are unsure what the entry means, please click on the help icons. To select the participants in the publication, click "please select" in the query field:

| Neue Publikation erfassen:   | Essay / Article in Journal |       |  |  |  |  |  |  |
|------------------------------|----------------------------|-------|--|--|--|--|--|--|
| * Part of DHSB statistic :   | (please select) ~          | i     |  |  |  |  |  |  |
| * Institution :              | (type ahead or select)     | i + - |  |  |  |  |  |  |
| $^{\ast}$ "Classification" : | (please select)            | i     |  |  |  |  |  |  |
| * Practice Partner :         | (please select) ~          | i     |  |  |  |  |  |  |
| Peer Reviewed :              | (please select) ~          | i     |  |  |  |  |  |  |
| "Publication Channel":       | (please select) ÷          | i     |  |  |  |  |  |  |
| Message to editor :          |                            | i     |  |  |  |  |  |  |
| Essay / Article:             |                            |       |  |  |  |  |  |  |
| * Author:                    | (please select)            | + -   |  |  |  |  |  |  |

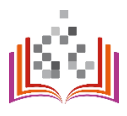

The search and selection in the online directory allows a clear assignment of TH members to their publications via our internal DHSB-ID. You can also specify external co-authors.

In the first step (1), please search for the person in question in the online directory. You will receive a result list under (2) with possible matching persons with details of their institution affiliation at TH Köln.

# Important: Even with external co-authors, the search must be initiated first. For more information, see step 5b!

| Search                               | 9                                               | 2 Edit personal information                                                       |                    |
|--------------------------------------|-------------------------------------------------|-----------------------------------------------------------------------------------|--------------------|
| ach person musi<br>including externa | first be searched for in the online person dire | After searching for a person, you can edit transfer add missing persons. <b>?</b> | red person data or |
| Search for:                          | Julia Schneberger-Kowalzik                      | First name:                                                                       |                    |
|                                      | Search                                          | Last name:                                                                        |                    |
|                                      |                                                 | DHSB-ID:                                                                          |                    |
| he following pe                      | rsons were found:                               | Apply Cancel                                                                      |                    |
| Julia Schneberge                     | r-Kowalzik Apply                                |                                                                                   |                    |

#### Step 5a

If the person you are looking for is displayed in the list, accept the author's ID by clicking on the "Apply" button. The personal data with the DHSB-ID are automatically entered in the acquisition mask and you will be returned to the form.

| Search                                                                                          | 2 Edit persor                               | nal information                                                   |
|-------------------------------------------------------------------------------------------------|---------------------------------------------|-------------------------------------------------------------------|
| ach person must first be searched for in the online person direct ncluding external persons). ? | tory After searching for add missing person | a person, you can edit transferred person data or<br>ns. <b>?</b> |
| Search for: Julia Schneberger-Kowalzik                                                          | First name:                                 | Julia                                                             |
| Search                                                                                          | Last name:                                  | Schneberger-Kowalzik                                              |
|                                                                                                 | DHSB-ID:                                    | THK0011093                                                        |
| The following persons were found:                                                               |                                             | Apply Cancel                                                      |
| Julia Schneberger-Kowalzik Apply                                                                | •                                           |                                                                   |
| Julia Schneberger-Kowalzik<br>• Hochschulbibliothek                                             |                                             |                                                                   |

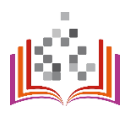

#### Step 5b

Can the person not be found via the online directory, e.g. because he/she is an external coauthor?

In the first step (1), please enter the personal data manually and click on the "Search" button. No person will be found for e.g. external co-authors. In the second step (2), enter the personal information (first name, last name) manually, click on "Apply" and you will be returned to the acquisition mask. Your details have been transferred to the form.

| Search                                 |                                                                  | 2 Edit persor                          | nal information                                            |
|----------------------------------------|------------------------------------------------------------------|----------------------------------------|------------------------------------------------------------|
| Each person must<br>including external | first be searched for in the online person directory persons). ? | After searching for add missing person | a person, you can edit transferred person data or<br>is. ? |
| Search for:                            | Mustermann                                                       | First name:                            | Monika                                                     |
|                                        | Search                                                           | Last name:                             | Musterfrau                                                 |
|                                        |                                                                  | DHSB-ID:                               |                                                            |
| N                                      |                                                                  |                                        | Andria                                                     |

#### Step 6

As soon as you have filled in all the mandatory fields, you can submit the report by clicking on the "Submit" button. A librarian will check and, if necessary, complete your information and release the publication in the Digital University Bibliography.

| Keyword, Topic:   | Example topic 1                                                                                                    |   | + | - | *        |
|-------------------|----------------------------------------------------------------------------------------------------|---|---|---|----------|
| Keyword, Topic:   | Example topic 2                                                                                                    |   | + | - | <b>↑</b> |
| Abstract in:      | (please select)                                                                                                    | ŧ | + | - |          |
| Link to abstract: | http://                                                                                                    |   |   |   |          |
| or text:          | Auch Abstracts sind urheberrechtlich geschützt! Tragen Sie hier bitte<br>nur Abstracts ein, die Sie selbst verfasst haben oder zu deren | • |   |   |          |
| Notes, comments:  |                                                                                                    |   | + | - |          |
|                   | Submit Cancel                                                                                                    |   |   |   |          |

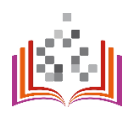

7

## SEARCH IN THE BIBLIOGRAPHY

## https://bibliografie.th-koeln.de/search.xed

| About bibliography Registering               | g a publication Search in bibliography             | Publication list Sta | tistics                |
|----------------------------------------------|----------------------------------------------------|----------------------|------------------------|
| A University Bibliography / Search in biblio | graphy                                             |                      | Basket: 0 Publications |
| Search in bibliograp                         | hy                                                 |                      |                        |
| All search terms are connected with          | AND. By clicking on + you can repeat a search fiel | d.                   |                        |
| Title \$                                     |                                                    |                      | + -                    |
| Journa                                       |                                                    |                      |                        |
| Person \$                                    |                                                    |                      | + -                    |
| DHSB-ID \$                                   |                                                    |                      | + -                    |
| DOI +                                        |                                                    |                      | + -                    |
| Institutio                                   | (type ahead or select)                             |                      | *                      |
| Language of tex                              | (type ahead or select)                             |                      | *                      |
| Peer Reviewe                                 | (please select)                                    |                      | \$                     |
| Part of DHSB statisti                        | (please select)                                    |                      | \$                     |
| Access Right                                 | (please select)                                    |                      | \$                     |
| Yea                                          | >= \$ YYYY + -                                     |                      | _                      |
| Type of publication                          | (please select)                                    |                      | ¢ I                    |
| Publishing Variar                            | (please select) \$                                 |                      |                        |
| Sort sequence                                | by by year + Descending (Z-A) + +                  | -                    |                        |
| Hits per pag                                 | 10 \$                                              |                      |                        |
|                                              | Search Cancel Reset form                           |                      |                        |

Users can specify their publication search using the following search fields (as of March 17, 2023):

- Title
- Person (first name and last name)
- Author-ID (e.g. DHSB-ID, ORCID)
- Publication-ID (e.g. DOI)
- Institution (faculty, institute or research structure)
- Language of text
- Peer Reviewed
- Part of DHSB statistic
- Access Rights
- Year
- Type of publication
- Publishing Variant

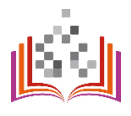

In addition, you can display publications with different sorting. Limiting the number of results to be displayed is also possible.

#### SEARCH BY DHSB-ID Step 1

If you want to display search results for a specific person, you can use the DHSB-ID. You will find your DHSB-ID in the top right corner after you have logged in. You can find the DHSB-ID of another person via the author search function - > to be seen in steps 3 to 5 under "Registering a publication".

| Technology<br>Arts Sciences<br>TH Köln          |                    |                               |                  |            | THK0011093] Oppout<br>Deutsch   English |
|-------------------------------------------------|--------------------|-------------------------------|------------------|------------|-----------------------------------------|
| About bibliography Registering                  | a publication      | Search in bibliography        | Publication list | Statistics |                                         |
| 🖶 University Bibliography / Search in bibliogra | aphy               |                               |                  |            | Basket: 0 Publications                  |
| Search in bibliograph                           | у                  |                               |                  |            |                                         |
| All search terms are connected with Al          | ND. By clicking on | + you can repeat a search fie | ld.              |            |                                         |
| Title \$                                        |                    |                               |                  | + -        | - 1                                     |
| Journal                                         |                    |                               |                  |            |                                         |
| Person \$                                       |                    |                               |                  | + -        | ·                                       |
| DHSB-ID \$                                      |                    |                               |                  | + -        | ·                                       |
| DOI \$                                          |                    |                               |                  | + -        | ·                                       |
| Institution                                     | (type ahead        | or select)                    |                  |            |                                         |
| Language of text                                | (type ahead        | or select)                    |                  | Ŧ          |                                         |
| Peer Reviewed                                   | (please selec      | t)                            |                  | \$         |                                         |
| Part of DHSB statistic                          | (please selec      | t)                            |                  | ÷          |                                         |
| Access Rights                                   | (please selec      | t)                            |                  | ÷          |                                         |
| Year                                            | >= \$              | YYYY <b>+</b> -               |                  |            |                                         |
| Type of publication                             | (please selec      | t)                            |                  | ÷i         |                                         |
| Publishing Variant                              | (please selec      | t) +                          |                  |            |                                         |
| Sort sequence                                   | by by year \$      | Descending (Z-A) +            | -                |            |                                         |
| Hits per page                                   | 10 \$              |                               |                  |            |                                         |
|                                                 | Search Ca          | noel Reset form               |                  |            |                                         |

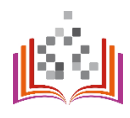

Digitale Hochschulbibliografie der Technischen Hochschule Köln

Insert the DHSB-ID in the "DHSB-ID" input field.

| About bibliography Registerin                | g a publication     | Search in bibliography          | Publication list | Statistics |                        |
|----------------------------------------------|---------------------|---------------------------------|------------------|------------|------------------------|
| 🕷 University Bibliography / Search in biblio | graphy              |                                 |                  |            | Basket: 0 Publications |
| Search in bibliograp                         | bhy                 |                                 |                  |            |                        |
| All search terms are connected with          | AND. By clicking or | n + you can repeat a search fie | ld.              |            |                        |
| Title \$                                     |                     |                                 |                  | + -        |                        |
| Journa                                       | I                   |                                 |                  |            |                        |
| Person \$                                    |                     |                                 |                  | + -        |                        |
| DHSB-ID \$                                   | THK0011093          |                                 |                  | + -        |                        |
| DOI ¢                                        |                     |                                 |                  | + -        |                        |
| Institution                                  | (type ahead         | or select)                      |                  | Ψ          |                        |
| Language of tex                              | t (type ahead       | or select)                      |                  | Ψ          |                        |
| Peer Reviewee                                | (please selec       | zt)                             |                  | \$         |                        |
| Part of DHSB statistic                       | (please selec       | zt)                             |                  | ¢          |                        |
| Access Rights                                | (please selec       | zt)                             |                  | \$         |                        |
| Yea                                          | r >= \$             | YYYY <b>+ -</b>                 |                  |            |                        |
| Type of publication                          | (please selec       | xt)                             |                  | ÷i         |                        |
| Publishing Varian                            | t (please selec     | ¢ (t)                           |                  |            |                        |
| Sort sequence                                | e by by year \$     | Descending (Z-A) +              | -                |            |                        |
| Hits per page                                | <b>1</b> 0 \$       |                                 |                  |            |                        |
|                                              | Search Ca           | ancel Reset form                |                  |            |                        |

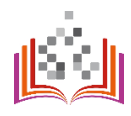

Select the desired sorting and the amount of results.

Important: If you want to show your publication list on the TH website, select the maximum possible number of results - this way your publication list will be displayed completely!

| About bibliography          | Registering a        | publication                       | Search in bibliography        | Publication list | Statistics |                        |
|-----------------------------|----------------------|-----------------------------------|-------------------------------|------------------|------------|------------------------|
| 🛞 University Bibliography / | Search in bibliograp | ohy                               |                               |                  |            | Basket: 0 Publications |
| Search in bit               | oliograph            | y                                 |                               |                  |            |                        |
| All search terms are c      | onnected with ANI    | D. By clicking on                 | + you can repeat a search fie | ld.              |            |                        |
| Title                       | \$                   |                                   |                               |                  | + -        |                        |
|                             | Journal              |                                   |                               |                  |            |                        |
| Person                      | \$                   |                                   |                               |                  | + -        |                        |
| DHSB-ID                     | \$                   | THK0011093                        |                               |                  | + -        |                        |
| DOI                         | \$                   |                                   |                               |                  | + -        |                        |
|                             | Institution          | (type ahead                       | or select)                    |                  | *          |                        |
| La                          | inguage of text      | (type ahead                       | or select)                    |                  | Ŧ          |                        |
| F                           | Peer Reviewed        | (please selec                     | t)                            |                  | \$         |                        |
| Part of                     | DHSB statistic       | (please selec                     | đ)                            |                  | \$         |                        |
|                             | Access Rights        | (please selec                     | t)                            |                  | \$         |                        |
|                             | Year                 | >= \$                             | YYYY <b>+</b> -               |                  |            |                        |
| Туре                        | e of publication     | (please selec                     | t)                            |                  | ÷i         |                        |
| Put                         | olishing Variant     | (please selec                     | t) \$                         |                  |            |                        |
|                             | Sort sequence        | by by year \$                     | Descending (Z-A) 🕈            | -                |            |                        |
| C                           | Hits per page        | 10 \$<br>25 Ca<br>50<br>75<br>100 | ancel Reset form              |                  |            |                        |

#### Step 4

Click "Search".

You will receive a list with the results you selected.

You can collect interesting entries and search results with the help of the basket. The entries are saved until you close the browser window.

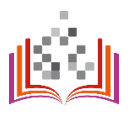

## EXPORT PUBLICATION LISTS

## https://bibliografie.th-koeln.de/list-wizard.xed

The creation of a publication list is possible with the "Publication lists" module.

For this purpose, you can use the search slot "Add persons" to determine whose publication list should be created. Select the required person from the search results with the "+". You can also select several persons for whom a shared publication list should be created. Have you selected the wrong person? Click on the minus symbol to cancel your selection. After selecting the person(s), you have the option to create the list starting from a certain year, sorted in a self-selected order and in the desired output format.

Sorting is possible by year of publication, author name and title in ascending or descending order.

PDF, HTML, MODS, BibTeX, Endnote, RIS, ISI and CSV are available as output formats. Depending on the selected format, you can currently choose from four different quotation styles.

When you have set the desired parameters, a link is generated that you can use to open your list.

## PUBLICATION LISTS ON THE STAFF PAGE

## https://personenseiten.th-koeln.de/publication/

#### Step 1

If you want to display your publication list automatically on your staff page, first go to your PSE page ("Publications" module): <u>https://personenseiten.th-koeln.de/publication/</u>

| Technology<br>Arts Sciences<br>TH Köln | Personenseiten der Technischen Hochschule Köln                                                                                                    |
|----------------------------------------|----------------------------------------------------------------------------------------------------|
| STAMMDATEN                             |                                                                                                    |
| WEBSEITEN                              | Publikationen                                                                                                    |
| SPRECHSTUNDEN                          | Über den Button "Publikation hinzufügen" können Sie Ihre Publikation mänuell einpflegen.                                                                                                    |
| FUNKTIONEN                             |                                                                                                    |
| WEITERE FUNKTIONEN                     | Publikation historitagen                                                                                                    |
| AUFGABENBEREICHE                       |                                                                                                    |
| BEAUFTRAGUNGEN                         | Publikationen                                                                                                    |
| LEHRGEBIETE                            | Uber diese Funktion können Sie ihre Publikationsiste aus der Hochschubsbilografie aufomatisch anzeigen lassen. Gehen Sie dafür auf trittos/hibblografie Ih-koein deisearch wed. Dort können Sie ihre gewünschle Suchkombination   |
| FORSCHUNGSGEBIETE                      | zusammenstelen (ihre DHSB ID eingeben Diese finden Sie, wenn Sie sich in der Bibliografie enloggen oben rechts im Format [THK0000xx0]), die URL zu den Suchergebnissen in diesem Personensetenmodul eingeben und auf<br>Speichern |
| PROJEKTE / KOOPERATIONEN               | Eine ausführliche Benutzeranleitung dazu finden Sie unter https://www.th-koein.de/hochschulbibliothek/digitale-hochschulbibliografie_82523.php                                                                                    |
| PUBLIKATIONEN                          |                                                                                                    |
| VORTRAGE                               | Biolografie Lini:                                                                                                    |
| TAGUNGEN                               | Biological Link Specchers                                                                                                    |
| MITGLIEDSCHAFTEN                       |                                                                                                    |
| AUSZEICHNUNGEN                         |                                                                                                    |

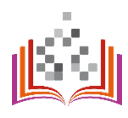

In the Digital University Bibliography, search for your publications using your DHSB-ID. Your DHSB-ID can be found in the upper right corner after you have logged into the bibliography.

The DHSB-ID of another person (relevant e.g. in case of a publication list of several authors in the web presence of a research team) can be found via the author search function - > seen steps 3 to 5 under "Registering a publication ".

| Technology<br>Arts Sciences<br>TH Köln |                     |                   |                                 |                  |            | THK0011093] • pgout<br>Deutsch   English |
|----------------------------------------|---------------------|-------------------|---------------------------------|------------------|------------|------------------------------------------|
| About bibliography                     | Registering         | a publication     | Search in bibliography          | Publication list | Statistics |                                          |
| A University Bibliography /            | Search in bibliogra | phy               |                                 |                  |            | Basket: 0 Publications                   |
| Search in bit                          | oliograph           | У                 |                                 |                  |            |                                          |
| All search terms are co                | onnected with AN    | D. By clicking or | n + you can repeat a search fie | ld.              |            |                                          |
| Title                                  | \$                  |                   |                                 |                  | + -        |                                          |
|                                        | Journal             |                   |                                 |                  |            |                                          |
| Person                                 | \$                  |                   |                                 |                  | + -        |                                          |
| DHSB-ID                                | \$                  |                   |                                 |                  | + -        |                                          |
| DOI                                    | \$                  |                   |                                 |                  | + -        |                                          |
|                                        | Institution         | (type ahead       | or select)                      |                  | Ŧ          |                                          |
| La                                     | inguage of text     | (type ahead       | or select)                      |                  | *          |                                          |
| F                                      | Peer Reviewed       | (please selec     | ct)                             |                  | ÷          |                                          |
| Part of                                | DHSB statistic      | (please selec     | ct)                             |                  | \$         |                                          |
|                                        | Access Rights       | (please selec     | ct)                             |                  | ÷          |                                          |
|                                        | Year                | >= \$             | YYYY <b>+</b> -                 |                  |            |                                          |
| Туре                                   | e of publication    | (please selec     | ct)                             |                  | ÷i         |                                          |
| Pub                                    | blishing Variant    | (please selec     | ¢ (t)                           |                  |            |                                          |
|                                        | Sort sequence       | by by year \$     | Descending (Z-A) +              | -                |            |                                          |
|                                        | Hits per page       | 10 \$             |                                 |                  |            |                                          |
|                                        |                     | Search Ca         | ancel Reset form                |                  |            |                                          |

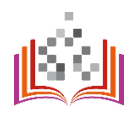

#### Schritt 3

Insert your DHSB-ID in the "DHSB-ID" input field.

| About bibliography Registering                | g a publication     | Search in bibliography        | Publication list | Statistics |                        |
|-----------------------------------------------|---------------------|-------------------------------|------------------|------------|------------------------|
| A University Bibliography / Search in bibliog | jraphy              |                               |                  |            | Basket: 0 Publications |
| Search in bibliograp                          | hy                  |                               |                  |            |                        |
| All search terms are connected with A         | AND. By clicking on | + you can repeat a search fie | ld.              |            |                        |
| Title \$                                      |                     |                               |                  | + -        |                        |
| Journal                                       |                     |                               |                  |            |                        |
| Person \$                                     |                     |                               |                  | + -        |                        |
| DHSB-ID \$                                    | THK0011093          |                               |                  | + -        |                        |
| DOI \$                                        |                     | -                             |                  | + -        |                        |
| Institution                                   | (type ahead o       | or select)                    |                  | Ŧ          |                        |
| Language of text                              | (type ahead o       | or select)                    |                  | Ŧ          |                        |
| Peer Reviewed                                 | (please selec       | t)                            |                  | \$         |                        |
| Part of DHSB statistic                        | (please selec       | t)                            |                  | \$         |                        |
| Access Rights                                 | (please selec       | t)                            |                  | \$         |                        |
| Year                                          | >= \$               | YYYY <b>+</b> -               |                  |            |                        |
| Type of publication                           | (please selec       | t)                            |                  | ÷i         |                        |
| Publishing Variant                            | (please selec       | t) \$                         |                  |            |                        |
| Sort sequence                                 | by by year \$       | Descending (Z-A) 🕈 🕇          | -                |            |                        |
| Hits per page                                 | 10 \$               |                               |                  |            |                        |
|                                               | Search Ca           | ncel Reset form               |                  |            |                        |

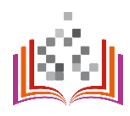

Select the correct sorting and amount of results.

Important: If you want to show your publication list on the TH website, select directly the maximum possible amount of results - this way your publication list will be displayed completely!

| About bibliography            | Registering a       | publication                      | Search in bibliography        | Publication list | Statistics |                        |
|-------------------------------|---------------------|----------------------------------|-------------------------------|------------------|------------|------------------------|
| 🖀 University Bibliography / S | earch in bibliograp | hy                               |                               |                  |            | Basket: 0 Publications |
| Search in bibl                | iography            | ý                                |                               |                  |            |                        |
| All search terms are con      | nected with ANE     | ). By clicking on                | + you can repeat a search fie | łld.             |            |                        |
| Title                         | \$                  |                                  |                               |                  | + -        |                        |
|                               | Journal             |                                  |                               |                  |            |                        |
| Person                        | \$                  |                                  |                               |                  | + -        |                        |
| DHSB-ID                       | \$                  | THK0011093                       |                               |                  | + -        |                        |
| DOI                           | \$                  |                                  |                               |                  | + -        |                        |
|                               | Institution         | (type ahead                      | or select)                    |                  | Ŧ          |                        |
| Lang                          | guage of text       | (type ahead                      | or select)                    |                  | Ŧ          |                        |
| Pe                            | er Reviewed         | (please selec                    | t)                            |                  | \$         |                        |
| Part of DI                    | HSB statistic       | (please selec                    | t)                            |                  | \$         |                        |
| Ad                            | ccess Rights        | (please selec                    | t)                            |                  | \$         |                        |
|                               | Year                | >= \$                            | YYYY <b>+</b> -               |                  |            |                        |
| Туре о                        | of publication      | (please selec                    | t)                            |                  | ÷          |                        |
| Publis                        | shing Variant       | (please selec                    | ¢ (t                          |                  |            |                        |
| Sc                            | ort sequence        | by by year \$                    | Descending (Z-A) +            | -                |            |                        |
| Ċ                             | lits per page       | 10 ¢<br>25 Ca<br>50<br>75<br>100 | ancel Reset form              |                  |            |                        |

#### Step 5

Click "Search".

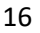

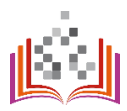

#### Schritt 6

Copy the displayed URL on the search results page:

| https://bibliografie.th-koeln.de/ | servlets/solr/select?q=%28                    | lperson%3A*fekete*+AND+objectTy                                       | pe%3A*mods*%29&fl=*&sort=y                         | year+desc&rows=100&version=4 | 4.58imask=search.xed                                                                |
|-----------------------------------|-----------------------------------------------|-----------------------------------------------------------------------|----------------------------------------------------|------------------------------|-------------------------------------------------------------------------------------|
| 1                                 | Technology<br>Arts Sciences<br>TH Köln        |                                                                       |                                                    |                              | [THK0011093] * Logout<br>Deutsch   English                                          |
|                                   | About bibliography                            | Registering a publication                                             | Search in bibliography                             | Publication list Statis      | tics administrative -                                                               |
|                                   | University Bibliography /                     | / Search results                                                      |                                                    |                              | Basket: 0 Publications                                                              |
|                                   | Search resul                                  | lts: 137 publicatio                                                   | ns found                                           |                              |                                                                                     |
|                                   | Format                                        | ✓ SI                                                                  | yle                                                | ✓ Export                     | Filter results                                                                      |
|                                   | add to<br>basket                              | 141 44                                                                | 1. 99. 991                                         | Statistics                   |                                                                                     |
|                                   | [2022-06] Essay / Article in                  | Journal Open Access                                                   |                                                    |                              | Status<br>137   confirmed                                                           |
|                                   | Asadzadeh, Asad; Köl<br>Weiss, Domink; Basira | tter, Theo; Fekete, Alexander, Mog<br>at, Maysam; Hutter, Gérard:     | hadas, Mahsa; Alizadeh, Mohse                      | en; Zebardast, Esfandiar;    |                                                                                     |
|                                   | Urbanization, Migrati<br>contrasting Planning | ion, and the Challenges of Resil<br>g Systems in Germany and Iran     | ence Thinking in Urban Planr                       | ning : Insights from two     | Import-ID                                                                           |
|                                   | Details add to basket                         | ttional Quarterly on Urban Policy, V                                  | ol. 125, Anicle 103642                             |                              | 3 (© SCOPUS-2021-08-16 13<br>1 (© SCOPUS-2021-11-15 03<br>1 (© SCOPUS-2021-11-22 03 |
|                                   |                                               |                                                                       |                                                    |                              | 1 1 SCOPUS-2021-11-29 03<br>1 1 SCOPUS-2022-02-21 03                                |
|                                   | [2022-02-06] [Essay / Article                 | e in Journal   Open Access                                            |                                                    |                              | <u>7.more</u>                                                                       |
|                                   | Moghadas, Mahsa; Ra<br>A Framework for Sca    | ajabifard, Abbas; Fekete, Alexande<br>aling Urban Transformative Resi | r; Kötter, Theo:<br>lience Through Utilizing Volur | nteered Geographic           | Year issued                                                                         |
|                                   | In: ISPRS Internationa                        | al Journal of Geo-Information, Vol.                                   | 11, No. 2, Article 114                             |                              | 8 0 2022<br>14 0 2021<br>18 0 2020                                                  |
|                                   | Details add to basket                         |                                                                       |                                                    | #2                           | 37  © 2019<br>24  © 2018                                                            |

#### Step 7

Insert the URL in your PSE module "Publications" <u>https://personenseiten.th-koeln.de/publication/</u> into the input field "Bibliography link" and click "Save":

| T<br>A<br>T | echnology<br>rts Sciences<br>H Köln | Personenseiten der Technischen Hoc                                                                                                    | hschule Köln |  |  |  |  |
|-------------|-------------------------------------|----------------------------------------------------------------------------------------------------|--------------|--|--|--|--|
| 10          | STAMMDATEN                          |                                                                                                    |              |  |  |  |  |
|             | WEBSEITEN                           | Publikationen                                                                                                    |              |  |  |  |  |
|             | SPRECHSTUNDEN                       | Üher den Button. Dublikation historificien' krinnen Sie Ihre Dublikation manueli einfilmen                                                                                                    |              |  |  |  |  |
|             | FUNKTIONEN                          |                                                                                                    |              |  |  |  |  |
|             | WEITERE FUNKTIONEN                  | Publikation Insufligen                                                                                                    |              |  |  |  |  |
|             | AUFGABENBEREICHE                    |                                                                                                    |              |  |  |  |  |
|             | BEAUFTRAGUNGEN                      | Publikationen                                                                                                    |              |  |  |  |  |
|             | LEHRGEBIETE                         | Uber diese Funktion können Sie ihre Publikationsliste aus der Hochschulblikligrafte automatisch anzeigen lassen. Gehen Sie dafür auf <u>https://bibliografte.th.koen.de/search.wed</u> . Dort können Sie ihre gewünschte Suchkombination                                                                                                    |              |  |  |  |  |
|             | FORSCHUNGSGEBIETE                   | zusammenstellen (hre DHSB ID eingeben) Diese finden Sie, wenn Sie sich in der Bibliografie einloggen oben rechts im Format [THK000xxxx]), die URL zu den Suchergebnissen in diesem Personensettenmodul einge<br>Sbeichern Kloten                                                                                                    | sben und auf |  |  |  |  |
|             | PROJEKTE /<br>KOOPERATIONEN         | Eine ausführliche Benutzeraniellung dazu finden Sie unter https://www.th-koein.de/hochschubbliothek/digitale-hochschubbliothgrafie_82523.php.                                                                                                    |              |  |  |  |  |
|             | PUBLIKATIONEN                       |                                                                                                    |              |  |  |  |  |
|             | VORTRÄGE                            | Bislogate Link:                                                                                                    |              |  |  |  |  |
|             | TAGUNGEN                            | Biomograme Link: Truty: Truty: |              |  |  |  |  |
|             | MITGLIEDSCHAFTEN                    |                                                                                                    |              |  |  |  |  |
|             | AUSZEICHNUNGEN                      |                                                                                                    |              |  |  |  |  |
|             | LEBENSLAUF                          |                                                                                                    |              |  |  |  |  |
|             | SONSTIGES                           |                                                                                                    |              |  |  |  |  |
|             | ASSISTENTEN                         |                                                                                                    |              |  |  |  |  |
| <u>R</u> @  | PUBLIZIEREN                         |                                                                                                    |              |  |  |  |  |
| B           | ABMELDEN                            |                                                                                                    |              |  |  |  |  |

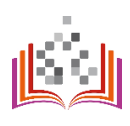

You can see your publication list on your staff page: <u>https://intern.th-koeln.de/personen/max.mustermann/</u>

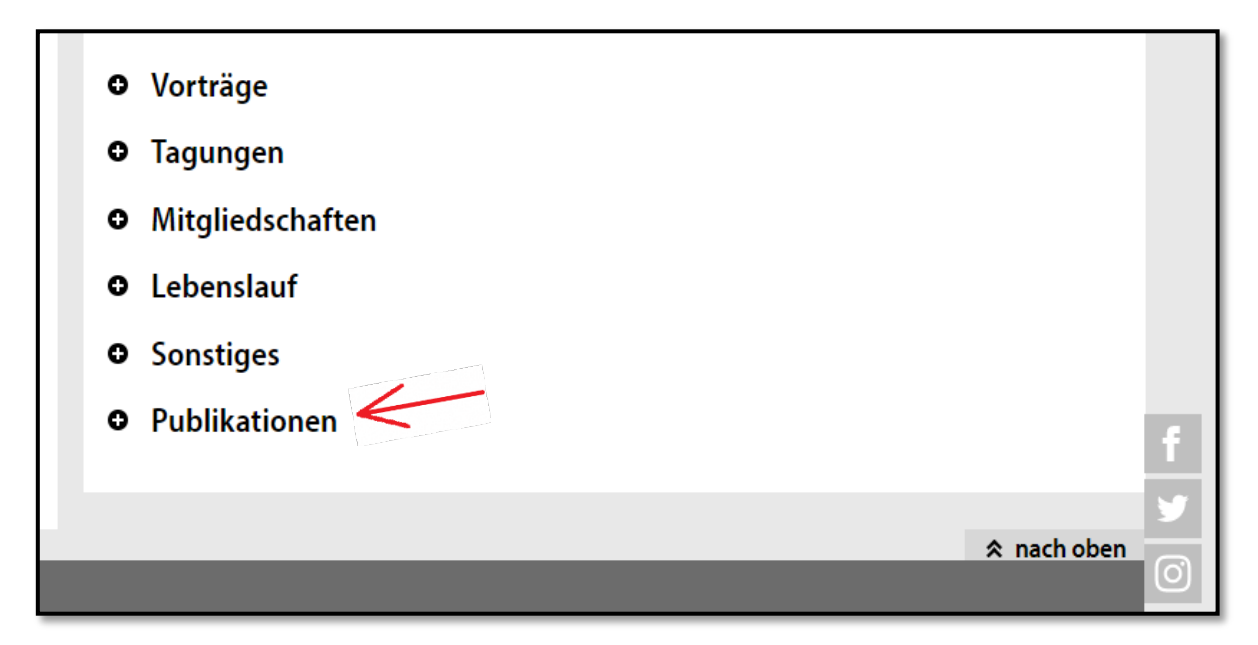

**Note:** Your previously manually entered publication list remains visible on your staff page even when using the new option. In this case you see the item "Publications" twice in the overview mentioned above. You should compare both options and decide which of the output options you would like to use.

18

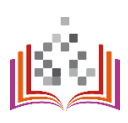

## STATISTICS

## https://bibliografie.th-koeln.de/statistics.xml

Certain statistics are only available to users with administrator rights. Additional authorizations (roles) can be assigned after a check based on the legal aspects and the responsibilities of the employees.

The following statistics are displayed for all entries in the DHSB:

- Number of publications by year
- Number of publications by faculty / institute
- Number of publications by type
- Share Number of publications by access rights (e.g. open access)
- Share of open access publications by year
- Persons recorded most frequently
- Person IDs used in publications

Sample excerpt from the statistics:

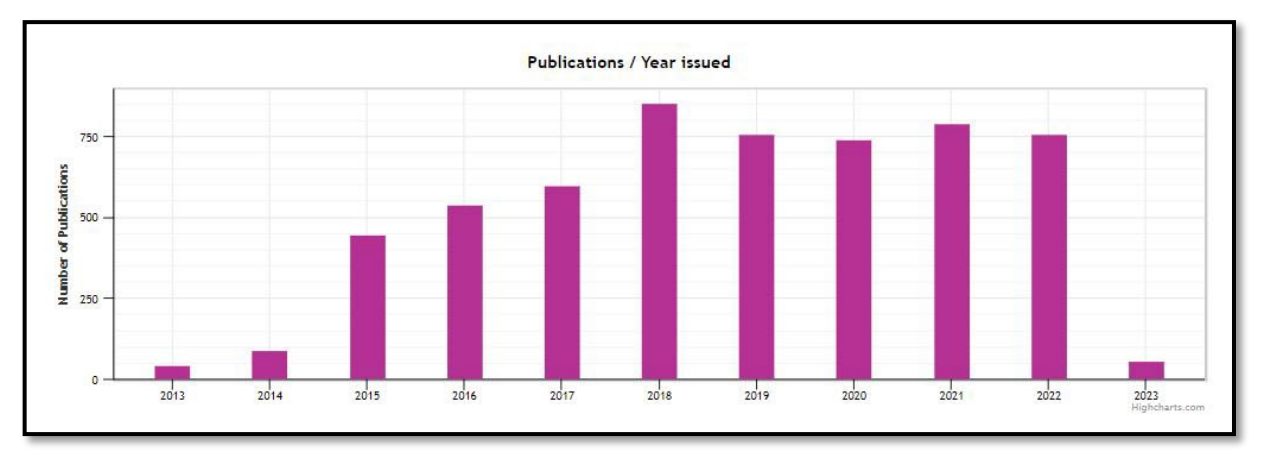

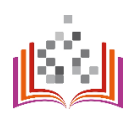

## GLOSSARY AND ABBREVIATION LIST

| Abkürzung | Auflösung                             | Beschreibung                                                                                                    |
|-----------|---------------------------------------|----------------------------------------------------------------------------------------------------|
| СІТ       | Campus IT der TH Köln                 | Campus IT of TH Köln                                                                                                    |
| COS       | Cologne Open Science                  | TH Köln open access publication server                                                                                                    |
| DHSB      | Digitale Hochschulbibliografie        | Internal name and abbreviation for Digital University<br>Bibliography                                                                                  |
| DHSB-ID   |                                       | Internal ID of the author in the Digital University<br>Bibliography                                                                                    |
| DNB       | Deutsche Nationalbibliothek           | German National Library                                                                                                    |
| DOI       | Digital Object Identifier             | Identifier for digital objects, e.g. for articles and contributions in scientific publications                                                         |
| ePub      | ePublications                         | TH Köln open access publication server                                                                                                    |
| FDM       | Forschungsdatenmanagement             | Research data management                                                                                                    |
| FIS       | Forschungsinformationssystem          | Research information system                                                                                                    |
| Hbib      | Hochschulbibliothek der TH<br>Köln    | TH Köln University Library                                                                                                    |
| HR        | Hochschulreferat                      | University Department                                                                                                    |
| HSB       | Hochschulbibliographie                | University Bibliography                                                                                                    |
| IDM       | Identity Management                   |                                                                                                    |
| Imperia   |                                       | Content management software of the websites (official website) of TH Köln                                                                              |
| KDSF      | Kerndatensatz Forschung               | Standard in the German science system for reporting on research activities                                                                             |
| P&P       | Projekte und Publikationen            | Annual brochure of TH Köln on research<br>activities of the academic staff ("Analog<br>University Bibliography")                                       |
| PSE       | Personen Seiten Editor                | Software solution for the maintenance of TH<br>Köln staff pages Link to the application:<br><u>https://personenseiten.th-</u><br><u>koeln.de/login</u> |
| RIS       | Research Information System<br>Format | File format for literature management and export of bibliographic data                                                                                 |

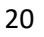

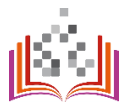